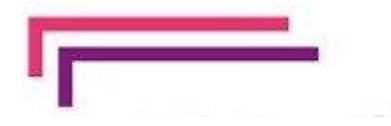

# EduConnect

Un compte unique pour suivre et accompagner la scolarité de mon enfant

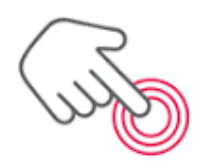

7

### À QUOI SERT EDUCONNECT ?

EduConnect est **un compte unique** qui permet d'accéder à un ensemble de services et démarches en ligne pour **suivre la scolarité de mes enfants**  EduConnect remplace mes anciens comptes : il simplifie le suivi et l'accompagnement de la scolarité de mes enfants.

R

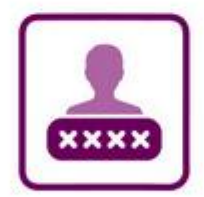

### J'utilise ce compte unique :

- 1 identifiant / 1 mot de passe pour tous mes enfants
- tout au long de leur scolarité (de l'école au lycée).

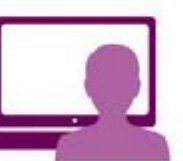

- Je peux accéder par exemple :
- aux démarches en ligne (Scolarité services) comme la fiche de renseignements, la demande de bourse, etc.
- à l'espace numérique de travail (ENT)
- au livret scolaire de mes enfants.

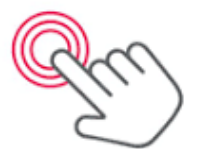

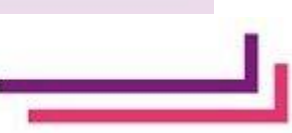

# Activation du compte EduConnect par auto-inscription

- 1) Se connecter sur https://educonnect.education.gouv.fr
- 2) Cliquer sur « je n'ai pas de compte » puis sur « activer mon compte »
- 3) Renseigner les différentes rubriques (nom, prénom et numéro de téléphone portable que vous avez indiqué à l'établissement)
- 4) Saisir le code reçu par SMS dans le champ prévu à cet effet et cliquer sur « Continuer ». Le code est valable 30 minutes.
- 5) Vous devez ensuite saisir l'ensemble des dates de naissance de vos enfants.
- 6) Votre identifiant EduConnect s'affiche. Veillez à noter cet identifiant : il vous permettra de vous connecter via la page d'authentification. Afin de terminer le processus, vous devez créer un mot de passe pour votre compte.
- 7) Cliquez sur « Terminer ». Vous êtes maintenant connecté à EduConnect et votre compte est activé.

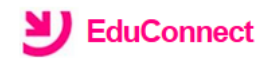

#### J'accède aux services numériques des établissements scolaires

Je simplifie mes accès avec FranceConnect

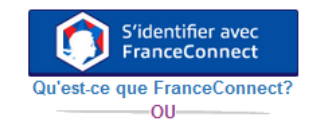

#### J'utilise mes identifiants EduConnect

#### Identifiant

Saisissez un identifiant

#### Mot de passe

Saisissez un mot de passe

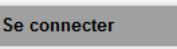

Identifiant perdu Mot de passe perdu

-OU------

<u>Je n'ai pas de compte</u>

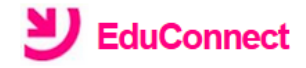

Je suis représentant légal d'élève(s) scolarisé(s) : je peux activer mon compte par SMS.

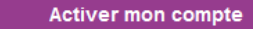

Si mon numéro de téléphone portable n'est pas enregistré, je peux contacter l'établissement d'un de mes enfants pour obtenir mon identifiant et un mot de passe provisoire pour activer mon compte.

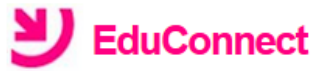

### J'active mon compte

Nom

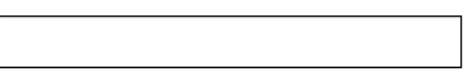

#### Prénom

#### N° de téléphone portable 👔

Pour les numéros hors France métropolitaine, merci d'indiquer l'indicatif régional.

**+33 ▼** 6 12 34 56 78

Recevoir mon code SMS

# Se connecter au site de l'établissement

Depuis le site du lycée : https://lyc-cnledoux-besancon.eclat-bfc.fr/

Cliquer sur « Se connecter »

Choisir votre mode de connexion (élève ou parent / des collèges et des lycées)

Puis saisir votre identifiant et votre mot de passe

Pour plus d'informations, rendez-vous sur :

https://parents.ac-besancon.fr

| Vous souhaitez vous connecter à votre ENT en tant que :                                                                                                    |
|----------------------------------------------------------------------------------------------------|
| <ul> <li>Élève ou parent</li> <li>des écoles de l'académie de Besançon</li> <li>des écoles de l'académie de Dijon</li> <li>des collèges et des lycées</li> <li>des établissements agricoles publics</li> </ul> |
| + Personnel de l'Education Nationale                                                                                                    |
| O Personnel de l'enseignement agricole                                                                                                    |
| + Personnel de collectivité                                                                                                    |
| ⊖ Autre et invité                                                                                                    |
| Valider                                                                                                    |

# Accéder aux informations concernant la vie scolaire

### + Établissement

+ Ressources numériques

- + Services personnels
- + Scolarité

+ Publication

+ Services établissement

Se connecter au site de l'établissement (voir page précédente)

Cliquer sur l'onglet « scolarité » à gauche de l'écran

Choisir le logiciel de vie scolaire pronote

Les différents menus permettent d'accéder aux emplois du temps, aux cahiers de textes, au travail à réaliser, à la messagerie...